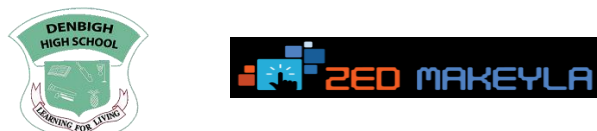

## **Accessing/Viewing Online Report**

1. Navigate to <a href="https://dhs-jam.client.renweb.com/pwr/">https://dhs-jam.client.renweb.com/pwr/</a>

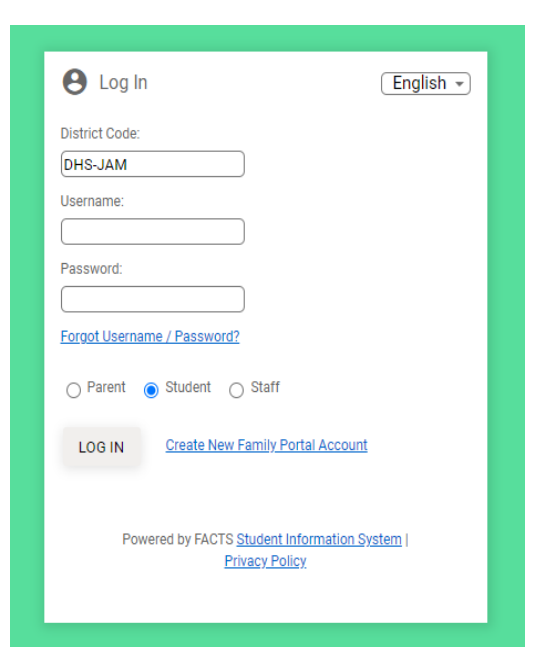

2. Click Create New Family Portal Account

| e Log In       | English -                                |
|----------------|------------------------------------------|
| District Code: |                                          |
| DHS-JAM        |                                          |
| Username:      |                                          |
|                |                                          |
| Password:      |                                          |
|                |                                          |
| Forgot Usernar | ne / Password?                           |
| O Parent       | Student 🔾 Staff                          |
| LOG IN         | Create New Family Portal Account         |
|                |                                          |
| Pow            | ered by FACTS Student Information System |
|                | Privacy Policy                           |
|                |                                          |

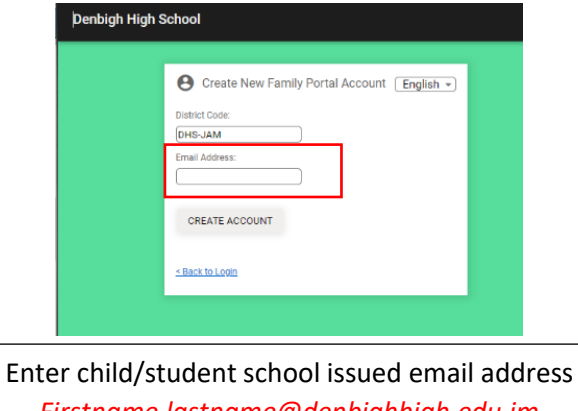

Firstname.lastname@denbighhigh.edu.jm

3. Wait a few minutes and the email will come in for the link to create your account:

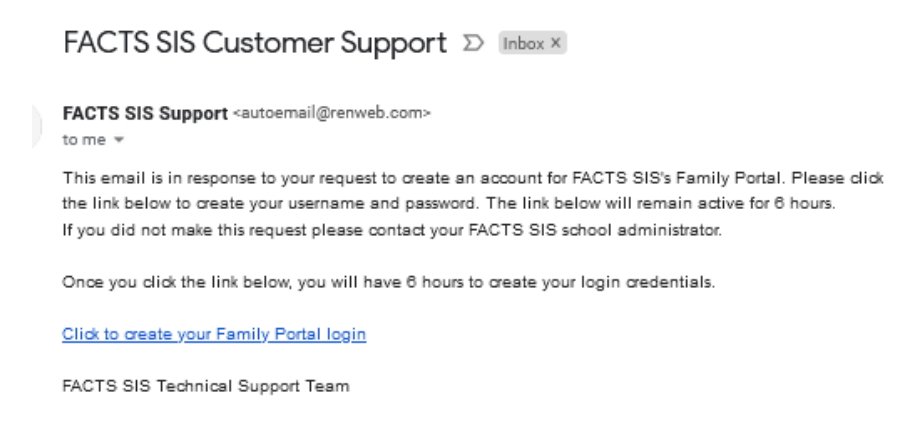

4. Enter your username and password and confirm

| Change/Create Passw            | ord    |          |         |                               |
|--------------------------------|--------|----------|---------|-------------------------------|
| Name Person ID <mark>Us</mark> | ername | Password | Confirm |                               |
| Test Student 12361             |        |          |         | Save Username and/or Password |

5. Once confirmed, go back to https://dhs-jam.client.renweb.com/pwr/

| Username/Pa  | assword su | ccessfully updated. |          |         |                               |
|--------------|------------|---------------------|----------|---------|-------------------------------|
| Change/Cr    | eate Pass  | sword               |          |         |                               |
| Name         | Person ID  | Username            | Password | Confirm |                               |
| Test Student | 12361      | Test.Student        | •••••    |         | Save Username and/or Password |

**6.** If you are using your parent/guardian email address choose Parent then log in. If you are using a Student email address, choose student then log in.

| \rm Log In                                                 | English -                 |
|------------------------------------------------------------|---------------------------|
| District Code:                                             |                           |
| DHS-JAM                                                    |                           |
| Username:                                                  |                           |
|                                                            |                           |
| Password:                                                  |                           |
| Forgot Username / Password?                                |                           |
| ○ Parent                                                   |                           |
| LOG IN Create New Family Po                                | rtal Account              |
| Powered by FACTS <u>Student In</u><br><u>Privacy Polic</u> | formation System  <br>2Y. |
|                                                            |                           |

7. Once completed, click your initials to the top right and click log out.